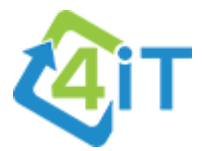

# Setting up ScreenConnect on MacOS

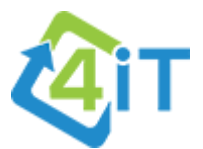

### DOWNLOADING THE INSTALLER

In most cases, you'll be provided with a link to the installer file by a 4iT representative. This is the simplest way to download the installer, as clicking the link will immediately start download the installer file.

However, if you don't have access to email on the computer, we will guide you over the phone on how to download and install the software. This is still a relatively simple process, that requires minimal technical knowledge; if you can use a web browser (such as Safari or Google Chrome), then you'll be able to download the installer.

#### INSTALLING SCREENCONNECT

After downloading the installer, open Finder and navigate to the Downloads folder. Double-click on the "ConnectWiseControl.ClientSetup.pkg" file.

| •••                        | < > Downloads                      | ≔≎      |                | ₫ ⊘ ⊙ •           |
|----------------------------|------------------------------------|---------|----------------|-------------------|
| Favourites                 | Name                               | Size    | Kind           | Date Added        |
| <ul> <li>Recent</li> </ul> | ConnectWiseControl.ClientSetup.pkg | 19.4 MB | Installeackage | Today at 10:06 am |
| Applications               |                                    | -       |                |                   |
| Desktop                    | <b>K</b>                           |         |                |                   |
| Documents                  |                                    |         |                |                   |
| Downloads                  |                                    |         |                |                   |
| Locations                  |                                    |         |                |                   |
| △ iCloud Drive             |                                    |         |                |                   |
|                            |                                    |         |                |                   |
| Tags                       |                                    |         |                |                   |
| • Red                      |                                    |         |                |                   |
| Orange                     |                                    |         |                |                   |
| Yellow                     |                                    |         |                |                   |
| • Green                    |                                    |         |                |                   |
| Blue                       |                                    |         |                |                   |
| Purple                     |                                    |         |                |                   |
| • Grey                     |                                    |         |                |                   |
| O All Tags                 |                                    |         |                |                   |

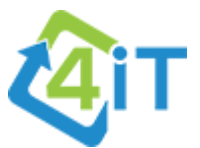

After double clicking, the below prompt will appear. Do not be concerned about this – it's expected. Click on OK to continue.

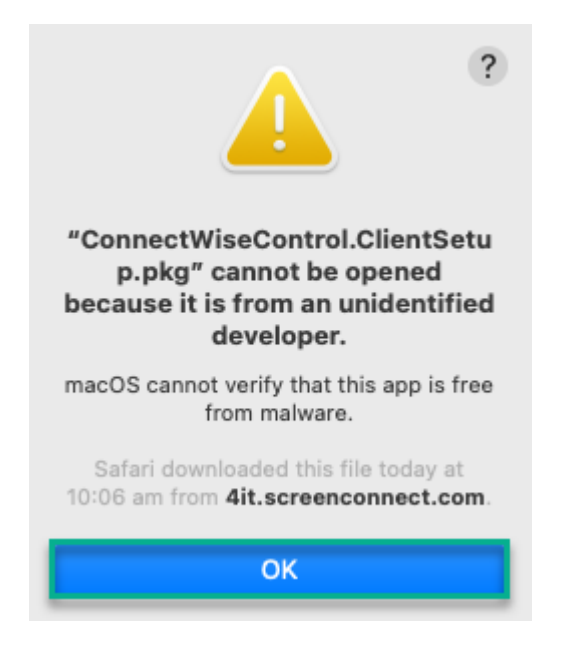

On the top left-hand corner of your screen, click on the Apple icon, then click on System Preferences.

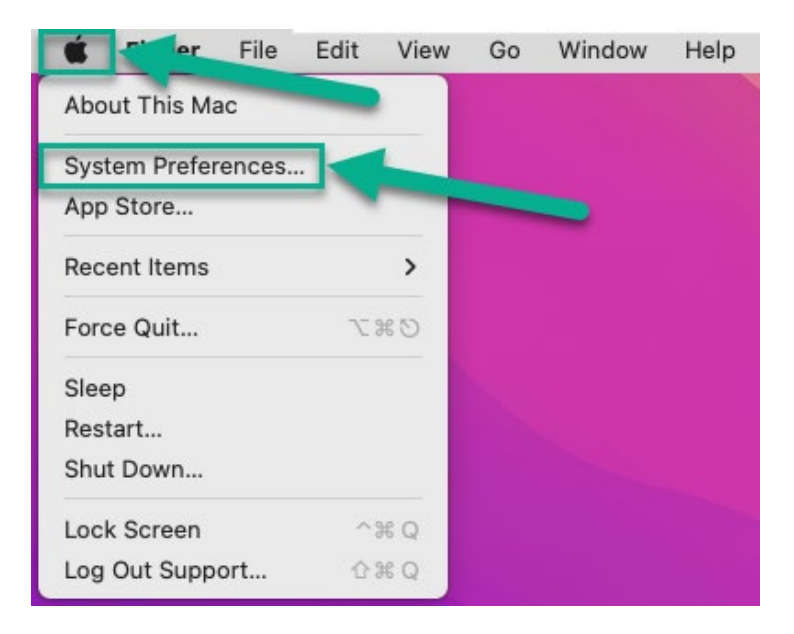

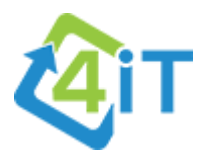

| •••                         | < >                           | iiii Syste                      | m Preferen         | ces             |                 | Q Search              |                          |
|-----------------------------|-------------------------------|---------------------------------|--------------------|-----------------|-----------------|-----------------------|--------------------------|
| 9                           | Sign into yo<br>Set up iCloud | our Apple ID<br>, the App Store | and more.          |                 |                 |                       | Sign In                  |
| General                     | Desktop &<br>Screen Saver     | Dock &<br>Menu Bar              | Mission<br>Control | Siri            | Q<br>Spotlight  | Language<br>& Region  | Notifications<br>& Focus |
| (Q)<br>Internet<br>Accounts | Passwords                     | Users &<br>Groups               | Accessibility      | Screen Time     | Extensions      | Security<br>& Privacy |                          |
| Software<br>Update          | Network                       | Bluetooth                       | Sound              | Keyboard        | Trackpad        | Mouse                 | Displays                 |
| Printers &<br>Scanners      | Energy<br>Saver               | Date & Time                     | Sharing            | Time<br>Machine | Startup<br>Disk | CDs & DVDs            |                          |

From the System Preferences menu, click on Security and Privacy.

# On the General tab, click on Open Anyway.

| • • • < > IIII Security & Privacy                                                                                                    |
|----------------------------------------------------------------------------------------------------|
| General       FileVault       Firewall       Privacy         A login password has been set for this user       Change Password         Require past word       5 minutes       after sleep or screen saver begins         Show a pressage when the screen is locked       Set Lock Message         Disable automatic login |
| Allow apps downloaded from:                                                                                                    |
| O App Store                                                                                                    |
| App Store and identified developers                                                                                                    |
| "ConnectWistSetup.pkg" was blocked from use because it is not<br>from an identified developer.                                                                                                    |
| Click the lock to make changes.                                                                                                    |

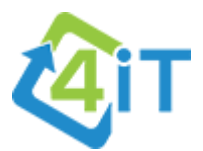

You'll be prompted again with the below. Click Open.

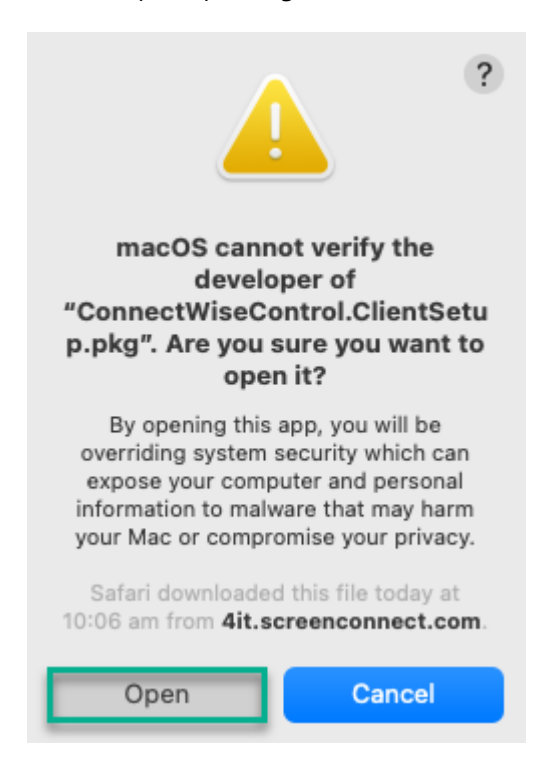

This will launch the installer. Click on Continue.

|                    | 💝 Install ConnectWiseControl.ClientSetup                       |  |
|--------------------|----------------------------------------------------------------|--|
|                    | Welcome to the ConnectWiseControl.ClientSetup Installer        |  |
| Introduction       | You will be guided through the steps necessary to install this |  |
| Destination Select | software.                                                      |  |
| Installation Type  |                                                                |  |
| Installation       |                                                                |  |
| Summary            |                                                                |  |
|                    |                                                                |  |
|                    |                                                                |  |
|                    |                                                                |  |
|                    |                                                                |  |
|                    |                                                                |  |
|                    |                                                                |  |
|                    |                                                                |  |
|                    |                                                                |  |
|                    | Go Back Continue                                               |  |
|                    |                                                                |  |

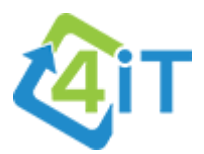

## Click Continue again.

| Install ConnectWiseControl.ClientSetup                                                                                         |                                                                                                    |  |
|----------------------------------------------------------------------------------------------------|----------------------------------------------------------------------------------------------------|--|
| <ul> <li>Introduction</li> <li>Destination Select</li> <li>Installation Type</li> <li>Installation</li> <li>Summary</li> </ul> | Select a Destination Select the disk where you want to install the ConnectWiseControl.ClientSetup software.                                                                                             |  |
|                                                                                                    | 33.58 GB available<br>53.48 GB total<br>Installing this software requires 19.1 MB of space.<br>You have chosen to install this software on the disk "VMWare<br>Virtual SATA Drive".<br>Go Back Continue |  |

# Click on Install.

|                    | Standard Install on "VMWare Virtual SATA Drive"                   |  |
|--------------------|-------------------------------------------------------------------|--|
| Introduction       | This will take 19.1 MB of space on your computer.                 |  |
| Destination Select | Click Install to perform a standard installation of this software |  |
| Installation Type  | on the disk "VMWare Virtual SATA Drive".                          |  |
| Installation       |                                                                   |  |
| Summary            |                                                                   |  |
|                    |                                                                   |  |
|                    |                                                                   |  |
|                    |                                                                   |  |
|                    |                                                                   |  |
|                    |                                                                   |  |
|                    |                                                                   |  |
|                    | Change Install Location                                           |  |
|                    |                                                                   |  |

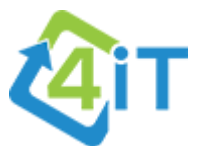

After clicking Install, you'll be prompted for your MacOS password. Enter your password and click Install Software.

| Installer                                    |
|----------------------------------------------|
| Installer is trying to install new software. |
| Enter your password to allow this.           |
| Support                                      |
| Password                                     |
| Install Software                             |
| Cancel                                       |

The program will now start installing. Once this is complete (and if successful) you'll see the below summary; click on Close to exit the setup window.

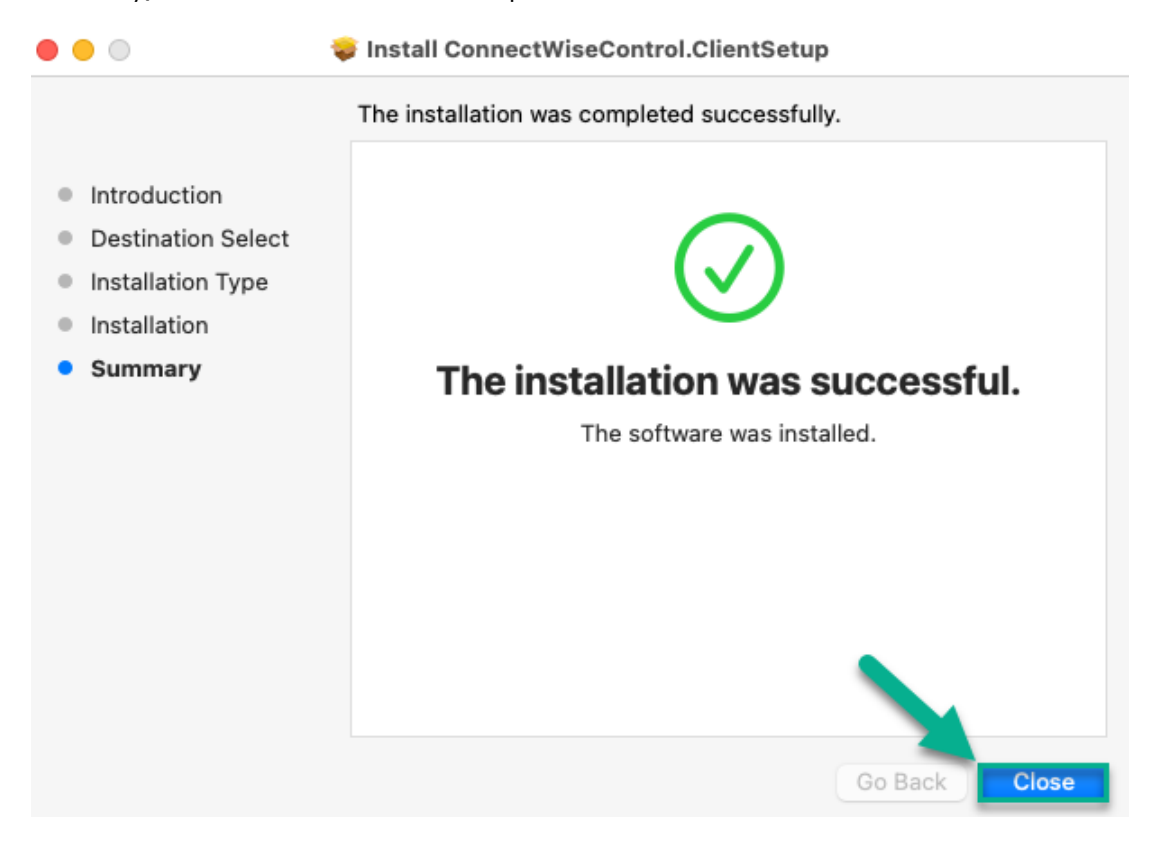

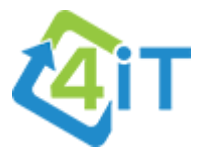

### CONFIGURING PERMISSIONS

**NB:** After the installation has complete, several screens may pop up requesting to change the permissions for ScreenConnect. Please close these Windows and follow the below steps.

On the top left-hand corner of your screen, click on the Apple icon, then click on System Preferences.

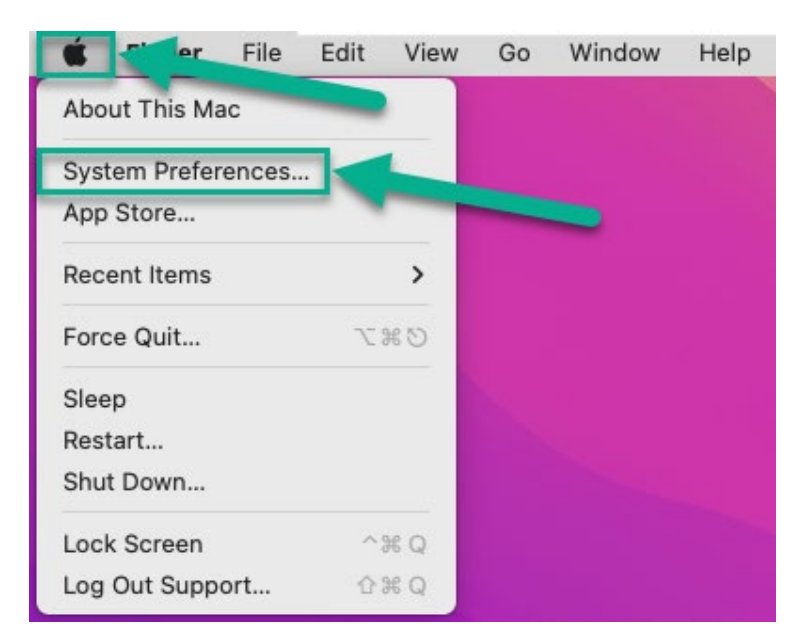

From the System Preferences menu, click on Security and Privacy.

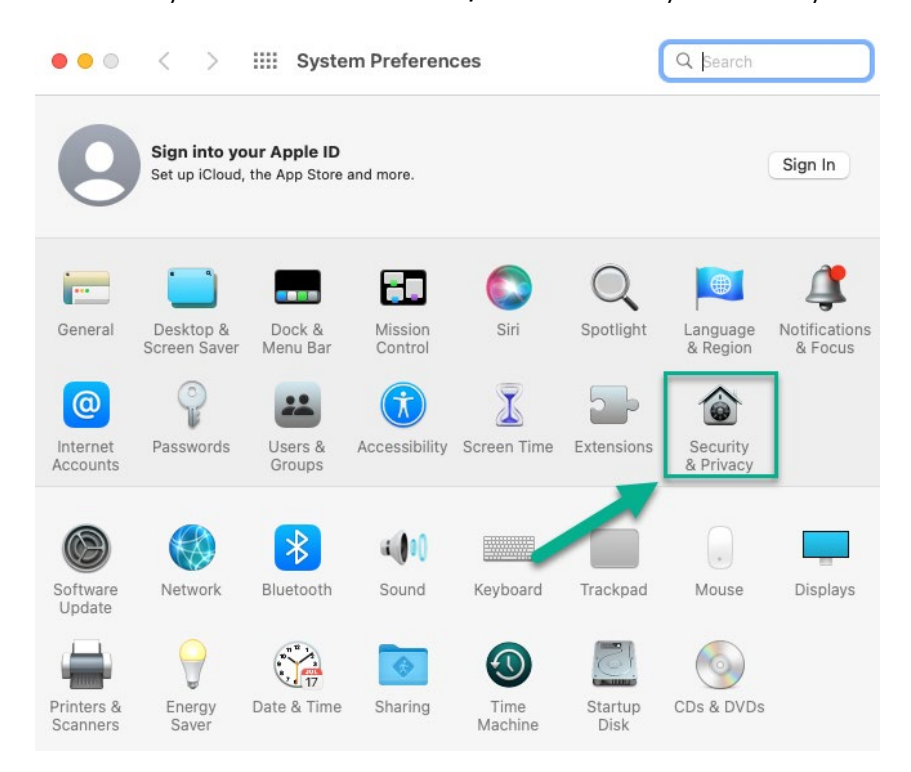

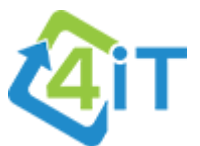

Click on the Privacy tab, then click the padlock and enter your username and password when prompted.

| ● ● ◎ 〈 〉 IIII Security         | & Privacy                                                             |
|---------------------------------|-----------------------------------------------------------------------|
| General                         | FileVault   Firewall Privacy                                          |
| Location Services               | Enable Location Services                                              |
| Contacts                        | Allow the apps and services below to determine your location.         |
| 17 Calendars                    | System Services Details                                               |
| Reminders                       |                                                                       |
| 🌸 Photos                        |                                                                       |
| Camera                          |                                                                       |
| Microphone                      | Indicates an app that has used your location within the last 24 hours |
| Speech Recognition              |                                                                       |
| Accessibility                   | About Location Services & Privacy                                     |
|                                 |                                                                       |
| Click the lock to make changes. | Advanced ?                                                            |

For both accessibility and Screen Recording permissions, tick the box next to the 4iT logo.

| ● ○ < > IIII Security & Privacy            | Q Search             |
|--------------------------------------------|----------------------|
| General FileVault Firewall Privac          | zy                   |
| Allow the apps below to con                | ntrol your computer. |
| ⑦ Accessibility         ☑ 很正 connectwiseco | d65cf10a84c535       |
| Input Monitoring                           |                      |
| Full Disk Access                           |                      |
| Files and Folders                          |                      |
| Screen Recording                           |                      |
| Media & Apple Music                        |                      |
| HomeKit                                    |                      |
| 8 Bluetooth                                |                      |
|                                            |                      |
| Click the lock to prevent further changes. | Advanced             |

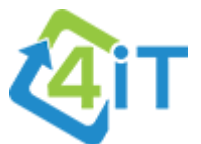

Restart your computer for the changes to take effect, and ScreenConnect will be successfully installed with the permissions required.